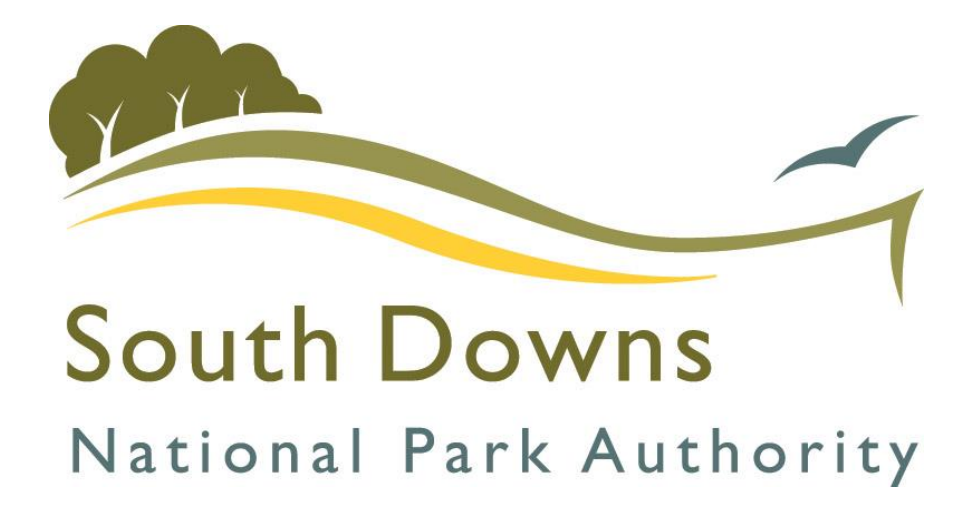

# South Downs National Park Authority's Live Database

## Contents

| Home Screen                   | 2  |
|-------------------------------|----|
| Community Infrastructure Levy | 3  |
| Section 106                   | 7  |
| SI06 Financial                | 8  |
| SI06 Non-Financial            |    |
| Applications                  | 15 |

## **Home Screen**

When you first open the Live Database you will see this screen:

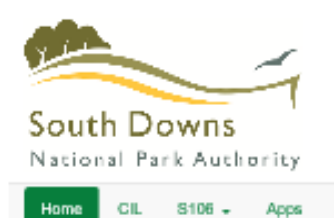

## Welcome to SDNPA Live Database

This module will allow you to see the planning applications with obligations from South Downs National Park Authority, in an interface powered by Exacom A. All information shown here has been approved by South Downs National Park Authority, and the extent of the information available to the public is also controlled entirely by the authority. Key features include the local CIL dashboard, the Section 106 dashboard, and the application lockup facility. Below is a message from South Downs National Park Authority:

## Message from South Downs National Park Authority New

Welcome to our CiL / S106 Live Database, showing both the Community Infrastructure Levy (CiL) and Section 106 Obligation data for the South Downs National Park

This site provide the most up-to-date information regarding the collection and spending of CiL and Section 106 obligations (this site updates daily).

The data on this site can be fittered by Parish and / or over a date range of your choosing.

Please refer to our user guide on how to use this database and further information below.

#### Community infractructure Levy (CIL)

The data on this site oovers the period from when CIL was introduced within the South Downs National Park on 1 April 2017.

Please note, the payment of CIL is triggered by commencement of development and payments may be made by instalment in accordance with the Authority's adopted payment instalment Policy.

#### Section 108 Obligations

The data on this site covers the details of Section 106 legal agreements (referred to as obligation) secured since the creation of the South Downs National Park Authority on 1 April 2011.

The Section 106 data on this site is split between 'financial' and 'non-financial' obligations.

#### Аррс

This site also provide a 'look up' facility for relevant planning application (i.e. those with Section 106 Legal Agreements and / or have a CIL lability).

#### Links

Further information on CIL and Section 106 Obligation can be found on our main website here.

This information includes, the Authority's CIL Charging Schedule, current rates, how to make a payment (including our payment instalment policy) and the process for applying for Section 106 and CIL funding.

In addition, the SDNPA's infrastructure Business Plan (which incorporate the infrastructure Funding Statement) sets out our ourrent understanding of what infrastructure is needed to support the growth in the National Park, how much money we have received through CiL and Section 106 agreements, what it has been allocated to or spent on (infrastructure projects we intend to fund or have funded) and what remain unspent. This document is updated annually.

#### Contaots

If you have any queries regarding CiL or Section 106 obligation within the South Downs National Park, please email cli@southdowns.gov.uk

## At the top are four button options. If you hover over the button it will give you a brief description of what information will be shown.

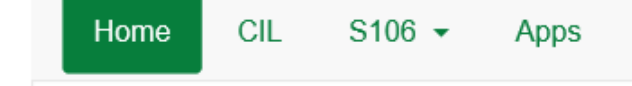

Home is the screen you are currently on.

## **Community Infrastructure Levy**

Press the CIL button to take you to the Community Infrastructure Levy Financial page, which looks like this:

| Date Filter <b>6</b> |                    |                                 |               |            |          |
|----------------------|--------------------|---------------------------------|---------------|------------|----------|
| 1 April 2017         |                    |                                 | 31 March 2025 |            |          |
| Parish District      | Select a filter to | the left and enter your criteri | a here        |            | Rese     |
| Allocation           | Due                | Collected                       | Allocated     | Spent      | Availa   |
| CIL Admin            | 103,604.26         | 189,167.32                      | 0.00          | 189,142.32 | 2        |
| Neighbourhood CIL    | 439,743.09         | 540,381.24                      | 462,708.29    | 24,920.36  | 515,46   |
| SDNPA                | 1,528,737.86       | 3,053,797.00                    | 2,286,319.75  | 298,104.63 | 2,755,69 |
| Total:               | 2.072.085.21       | 3.783.345.56                    | 2.749.028.04  | 512,167,31 | 3.271.17 |

This screen shows the sum totals for CIL Admin, Neighbourhood CIL (the money passed directly to Parish and Town Councils) and SDNPA (money retained by the SDNPA to spend).

Hovering over any row or column header will bring up a description of what this is used for.

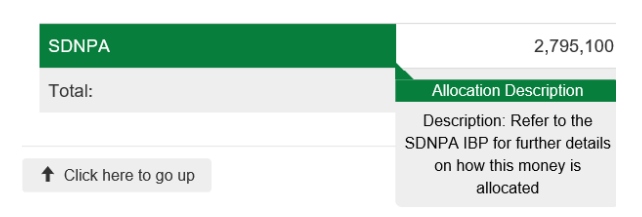

At the top is a date filter. This allows you to choose a range of dates 'From' and 'To'. Click in the box and use the calendar pop up to select your dates.

| CIL Date Filter 3 |  |               |  |
|-------------------|--|---------------|--|
| 01 April 2017     |  | 31 March 2025 |  |

There is also the option to filter by Parish or District. Select either the Parish or the District button and then click in the adjacent search box. You can either type your search criteria or you can use the pop up list to select your search criteria:

| Home CIL S106 - Apps     |                                   |                                                                                                    |  |              |
|--------------------------|-----------------------------------|----------------------------------------------------------------------------------------------------|--|--------------|
| Community Infrastructure | Levy Financial                    | Filter Criteria<br>Click and select a value from<br>the list. You can also type in<br>some text to filter down the<br>list if necessary. If the list is |  |              |
| CIL Date Filter 6        |                                   | empty this indicates there are                                                                                                    |  |              |
| 1 April 2017             |                                   | to filter by                                                                                                    |  |              |
| Parish District <b>3</b> |                                   | ~                                                                                                    |  | Reset 😂      |
|                          | Adur & Worthing District Council  |                                                                                                    |  |              |
| Allocation               | Arun District Council             |                                                                                                    |  | Available    |
| CIL Admin                | Brighton And Hove                 |                                                                                                    |  |              |
|                          | Chichester District Council       |                                                                                                    |  |              |
| Neighbourhood CIL        | East Hampshire District Council   |                                                                                                    |  | 445,227.69   |
| SDNPA                    | Horsham District Council          |                                                                                                    |  | 570.633.72   |
|                          | Lewes And Eastbourne District Cou | uncil                                                                                                    |  |              |
| Total:                   | Lewes District Council            |                                                                                                    |  | 020,463.04   |
|                          | Mid Sussex District Council       |                                                                                                    |  |              |
|                          | Wealden District Council          |                                                                                                    |  | _            |
| ↑ Click here to go up    | Winchester District Council       |                                                                                                    |  | 🛱 Print Page |

Example shows District search.

- All results on the homepage automatically update
- To clear your search, click the 'Reset' button

You can drill down further in the following options by clicking on one of the green boxes:

## CIL Admin – Due CIL Admin – Collected

CIL Admin – Allocated CIL Admin – Spent

Neighbourhood CIL – Due Neighbourhood CIL – Collected Neighbourhood CIL – Allocated Neighbourhood CIL – Spent

SDNPA – Due SDNPA – Collected SDNPA - Allocated SDNPA – Spent

This will bring up additional information at the bottom of the screen.

| Allocation        | Due          | Collected    | Allocated    | Spent      | Available    |
|-------------------|--------------|--------------|--------------|------------|--------------|
| CIL Admin         | 75,393.48    | 245,677.76   | 0.00         | 189,142.32 | 56,535.44    |
| Neighbourhood CIL | 75,847.35    | 778,355.28   | 401,901.45   | 85,727.20  | 692,628.08   |
| SDNPA             | 1,356,626.44 | 3,889,520.83 | 2,286,319.75 | 298,104.63 | 3,591,416.20 |
| Total:            | 1,507,867.27 | 4,913,553.87 | 2,688,221.20 | 572,974.15 | 4,340,579.72 |

### Neighbourhood CIL: Collected .

| Source contains:  |                             |              | Filter 🔻 Reset 🕽 |
|-------------------|-----------------------------|--------------|------------------|
| Source            | Neighbourhood Zone          | Receipt Date | Amount           |
| SDNP/17/01090/FUL | Greatham Parish Council     | 19 Jul 2017  | 562.50           |
| SDNP/16/06047/FUL | Liss Parish Council         | 10 Aug 2017  | 3,000.00         |
| SDNP/16/06047/FUL | Liss Parish Council         | 11 Aug 2017  | 1,135.73         |
| SDNP/17/02739/FUL | Midhurst Town Council       | 08 Sep 2017  | 3,037.50         |
| SDNP/17/01090/FUL | Greatham Parish Council     | 18 Sep 2017  | 562.50           |
| SDNP/17/02520/FUL | Sheet Parish Council        | 02 Oct 2017  | 2,430.00         |
| SDNP/16/05827/FUL | Upham Parish Council        | 29 Nov 2017  | 3,780.00         |
| SDNP/16/05827/FUL | Upham Parish Council        | 29 Jan 2018  | 3,780.00         |
| SDNP/17/03332/FUL | Aldingbourne Parish Council | 06 Feb 2018  | 532.50           |
| SDNP/17/02755/FUL | East Meon Parish Council    | 13 Feb 2018  | 3,117.00         |
| SDNP/17/01090/FUL | Greatham Parish Council     | 19 Feb 2018  | 1,125.00         |

Example shows Alfriston Parish

## CIL Admin – Due

This shows any planning permissions which have a payment which is due. This means that the planning permission has had a Liability Notice issued. This figure is only an estimate as liabilities are only collected after a planning permission is implemented.

| CIL Admin: Due e    |                          |             |                 |                |  |  |  |
|---------------------|--------------------------|-------------|-----------------|----------------|--|--|--|
| Application Number: |                          |             | Filter <b>T</b> | Reset <b>G</b> |  |  |  |
| App No              | Neighbourhood Zone       | Demand Date |                 | Amount         |  |  |  |
| SDNP/18/05322/FUL   | Alfriston Parish Council | 06 Feb 2019 |                 | 131.16         |  |  |  |
| SDNP/19/04749/FUL   | Alfriston Parish Council | 01 Oct 2020 |                 | 520.24         |  |  |  |

## Clicking on the application reference under 'App No.' brings up another box with the details of that application:

| Арр No                                        |                            | Neighbourhood Zone                         | Demand Date | Amount |
|-----------------------------------------------|----------------------------|--------------------------------------------|-------------|--------|
| SDNP/18/05322/F                               | UL                         | Alfriston Parish Council                   | 06 Feb 2019 | 131.16 |
| SDNP/19/04749/F                               | UL                         | Alfriston Parish Council                   | 01 Oct 2020 | 520.24 |
|                                               |                            |                                            |             |        |
| App No:                                       | SDNP/19/04749/FUL          | -                                          |             |        |
| Address:                                      | 1 Rose Cottage, Rop        | e Walk, Alfriston, Polegate, East Sussex,  | BN26 5SZ    |        |
| Description:                                  | Conversion of storag       | e unit into holiday / tourist accommodatio | n           |        |
| Ward:                                         | Alfriston Ward             |                                            |             |        |
| Parish:                                       | Alfriston Parish Cour      | ncil                                       |             |        |
| District:                                     | Wealden District Cou       | Incil                                      |             |        |
| Town:                                         | Alfriston                  |                                            |             |        |
| Authority Liability Notice Amount: £10,404.88 |                            |                                            |             |        |
| As per this dashboard                         | d, the amount above is for | the local charging authority only.         |             |        |
| Authority Demand                              | d Notice Amount:           | £10,404.88                                 |             |        |
| As per this dashboard                         | t the amount above is for  | the local charging authority only          |             |        |

## CIL Admin – Collected

This shows which planning applications have contributed to CIL Admin for this parish.

Clicking on the application reference under 'Source' brings up another box with the details of that application:

| CIL Admin: Collected |
|----------------------|
|----------------------|

| Source contains: |                      |                                      |                                    |                    | Filter <b>T</b> | Reset 🕻 |
|------------------|----------------------|--------------------------------------|------------------------------------|--------------------|-----------------|---------|
| Source           |                      | Neighbourhood Zone                   | Receipt Date                       |                    |                 | Amount  |
| SDNP/19/04164/   | FUL                  | Alfriston Parish Council             | 15 Jan 2020                        |                    |                 | 62.78   |
| Source           |                      | Neighbourhood Zone                   | Receipt Date                       |                    |                 | Amount  |
| SDNP/19/04164    | /FUL                 | Alfriston Parish Council             | 15 Jan 2020                        |                    |                 | 62.78   |
|                  |                      |                                      |                                    |                    |                 |         |
| App No:          | SDNP/19/04164/FU     | IL.                                  |                                    |                    |                 |         |
| Address:         | Mistila, Whiteway, A | Alfriston, East Sussex, BN26 5TP     |                                    |                    |                 |         |
| Description:     | To replace the exist | ing 2 outbuildings and yurt base wil | th 2 small eco-tourist cabins with | associated parking |                 |         |
| Ward:            | Alfriston Ward       |                                      |                                    |                    |                 |         |
| Parish:          | Alfriston Parish Cou | incil                                |                                    |                    |                 |         |
| District:        | Wealden District Co  | uncil                                |                                    |                    |                 |         |
| Town:            | Alfriston            |                                      |                                    |                    |                 |         |

## CIL Admin – Allocated CIL Admin – Spent

These will show as zero if filtered by a parish or district as CIL Admin is not allocated to in this way.

Neighbourhood CIL – Due

This shows any planning permissions which have a payment which is due. This means that the planning permission has had a Liability Notice issued. This figure is only an estimate as liabilities are only collected after a planning permission is implemented.

Neighbourhood CIL: Due o

| Application Number: |                          |             |  | Reset 🗘  |
|---------------------|--------------------------|-------------|--|----------|
| Арр No              | Neighbourhood Zone       | Demand Date |  | Amount   |
| SDNP/18/05322/FUL   | Alfriston Parish Council | 06 Feb 2019 |  | 359.87   |
| SDNP/19/04749/FUL   | Alfriston Parish Council | 01 Oct 2020 |  | 1,560.73 |

Clicking on the application reference under 'App No' brings up another box with the details of that application:

## Neighbourhood CIL – Collected

This shows which planning applications have contributed to Neighbourhood CIL for this parish.

Clicking on the application reference under 'Source' brings up another box with the details of that application:

### Neighbourhood CIL – Allocated

This shows total funds sent to the parish.

Clicking on the project name under 'Source' brings up another box with the details of that parish.

## Neighbourhood CIL – Spent

This shows any funds that have been spent.

Clicking on the project name under 'Source' brings up another box with the details of that parish

Neighbourhood CIL: Collected e

| Source contains: |                       |                                                                                                    |              | Filter 🔻 | Reset 🗘 |
|------------------|-----------------------|----------------------------------------------------------------------------------------------------|--------------|----------|---------|
| Source           |                       | Neighbourhood Zone                                                                                           | Receipt Date |          | Amount  |
| SDNP/19/04164/   | FUL                   | Alfriston Parish Council                                                                                     | 15 Jan 2020  |          | 188.34  |
|                  |                       |                                                                                                    |              |          |         |
| App No:          | SDNP/19/04164/FU      | DNP/19/04164/FUL                                                                                             |              |          |         |
| Address:         | Mistila, Whiteway, A  | Mistila, Whiteway, Alfriston, East Sussex, BN26 5TP                                                          |              |          |         |
| Description:     | To replace the existi | To replace the existing 2 outbuildings and yurt base with 2 small eco-tourist cabins with associated parking |              |          |         |
| Ward:            | Alfriston Ward        | Nfriston Ward                                                                                                |              |          |         |
| Parish:          | Alfriston Parish Cou  | Ifriston Parish Council                                                                                      |              |          |         |
| District:        | Wealden District Co   | Vealden District Council                                                                                     |              |          |         |
| Town:            | Alfriston             |                                                                                                    |              |          |         |

#### Neighbourhood CIL: Allocated o

| Source contains: |                                                           |                                                                                                    |                          |                | Filter 🔻 | Reset 🗘 |  |
|------------------|-----------------------------------------------------------|----------------------------------------------------------------------------------------------------|--------------------------|----------------|----------|---------|--|
| Source           | Туре                                                      | •                                                                                                    | Neighbourhood Zone       | Allocated Date |          | Amount  |  |
| Project 322      | Normal                                                    |                                                                                                    | Alfriston Parish Council | 31 Mar 2020    |          | 188.34  |  |
|                  |                                                           |                                                                                                    |                          |                |          |         |  |
| Project:         | Project 322                                               | Project 322                                                                                                    |                          |                |          |         |  |
| Name:            | Neighbourhood C                                           | Neighbourhood CIL Alfriston PC                                                                                                    |                          |                |          |         |  |
| Description:     | "Neighbourhood p<br>improvement, repl<br>59 of the Commun | Neighbourhood portion" of CIL receipts awarded directly to the Parish / Town Council. This money can be spent by the parish on the provision,<br>improvement, replacement, operation and maintenance of infrastructure to support the development of the area (in accordance with Regulation<br>60 of the Community Infrastructure (every Regulations 2010) (as amended). |                          |                |          |         |  |
| Ward:            | Alfriston Ward                                            | Alfriston Ward                                                                                                    |                          |                |          |         |  |
| Parish:          | Alfriston Parish Co                                       | Alfriston Parish Council                                                                                                    |                          |                |          |         |  |
| District:        | Wealden District 0                                        | Wealden District Council                                                                                                    |                          |                |          |         |  |
| Town:            | Alfriston                                                 | Alfriston                                                                                                    |                          |                |          |         |  |

#### Example shows Liss Parish

| Neighbo | urhood CIL | 317,979.60   | 17,876.88 | 11,395.69 | 6,281.19  | 11,595.69 |
|---------|------------|--------------|-----------|-----------|-----------|-----------|
| SDNPA   |            | 890,342.90   | 64,286.67 | 49,275.00 | 15,000.00 | 49,286.67 |
| Total:  |            | 1,271,918.42 | 86,487.96 | 60,670.69 | 21,281.19 | 60,882.36 |

#### Neighbourhood CIL: Spend o

| Source contains: |       |                     |             |  | Reset 🕽  |
|------------------|-------|---------------------|-------------|--|----------|
| Source           | Туре  | Neighbourhood Zone  | Spend Date  |  | Amount   |
| Project 66       | Spent | Liss Parish Council | 01 Sep 2018 |  | 4,135.72 |
| Project 66       | Spent | Liss Parish Council | 01 Apr 2019 |  | 987.98   |
| Project 66       | Spent | Liss Parish Council | 01 Apr 2019 |  | 1,157.49 |

## SDNPA – Due

This shows any planning permissions which have a payment which is due. This means that the planning permission has had a Demand Notice issued and a payment is due in line with our instalment policy.

#### SDNPA: Due .

| Application Number: |                     |             | Filter 🔻 Reset 🗘 |
|---------------------|---------------------|-------------|------------------|
| Ann No              | Naighbourhood 7epe  | Demand Date | Amount           |
| Арр No              | Neighbourhood 2016  | Demand Date | Allount          |
| SDNP/17/02527/FUL   | Liss Parish Council | 28 Nov 2018 | 9,722.92         |
| SDNP/19/01599/FUL   | Liss Parish Council | 21 Aug 2019 | 1,479.39         |
| SDNP/19/00669/FUL   | Liss Parish Council | 15 Jan 2020 | 831,553.90       |
| SDNP/17/02527/FUL   | Liss Parish Council | 28 Nov 2018 | 9,722.95         |

Clicking on the application reference under 'App No.' brings up another box with the details of that application:

## SDNPA – Collected

This shows which planning applications have contributed to South Downs National Park Authority Infrastructure Projects for this parish.

Clicking on the application reference under 'Source' brings up another box with the details of that application.

## SDNPA – Allocated

This shows which project(s) have been allocated funds.

Clicking on the project name under 'Source' brings up another box with the details of that project.

| SDNPA: | Collected | 0 |
|--------|-----------|---|
|--------|-----------|---|

| Source contains:   |                     |              | Filter <b>Ŧ</b> | Reset 🗘   |
|--------------------|---------------------|--------------|-----------------|-----------|
| Source             | Neighbourhood Zone  | Receipt Date |                 | Amount    |
| SDNP/16/06047/FUL  | Liss Parish Council | 10 Aug 2017  |                 | 16,000.00 |
| SDNP/16/06047/FUL  | Liss Parish Council | 11 Aug 2017  |                 | 6,057.19  |
| SDNP/17/03083/FUL  | Liss Parish Council | 20 Apr 2018  |                 | 6,520.63  |
| SDNP/17/02527/FUL  | Liss Parish Council | 21 Feb 2019  |                 | 3,240.97  |
| SDNP/17/02527/FUL  | Liss Parish Council | 02 May 2019  |                 | 3,240.97  |
| SDNP/18/01167/HOUS | Liss Parish Council | 06 Aug 2019  |                 | 345.83    |
| SDNP/17/02527/FUL  | Liss Parish Council | 27 Aug 2019  |                 | 3,240.97  |

| SDNPA  | 890,342.90   | 64,286.67 | 49,275.00 | 15,000.00 | 49,286.67 |
|--------|--------------|-----------|-----------|-----------|-----------|
| Total: | 1,271,918.42 | 86,487.96 | 60,670.69 | 21,281.19 | 60,882.36 |

SDNPA: Allocated e

SDNPA

| Source contains: |           |                | Filter 🔻 Reset 🕽 |
|------------------|-----------|----------------|------------------|
| Source           | Туре      | Allocated Date | Amount           |
| Project 98       | Allocated | 31 Mar 2018    | 6,000.00         |
| Project 178      | Allocated | 31 Mar 2019    | 25,000.00        |
| Project 98       | Allocated | 31 Mar 2019    | 18,275.00        |

### SDNPA – Spent

This shows any funds that have been spent.

Clicking on the project name under 'Source' brings up another box with the details of that project.

| Total:           | 1,271,918.42 | 86,487.96 | 60,670.69 | 21,281.19 | 60,882.36 |
|------------------|--------------|-----------|-----------|-----------|-----------|
|                  |              |           |           |           |           |
| SDNPA: Spend e   |              |           |           |           |           |
|                  |              |           |           |           |           |
| Source contains: |              |           |           | Filter    | 🔻 Reset 🗯 |

64,286.67

49.275.00

890,342.90

| Source comains. |       |             | Pinter J | NUSEL N  |
|-----------------|-------|-------------|----------|----------|
|                 |       |             |          |          |
| Source          | Туре  | Spend Date  |          | Amou     |
| Project 187     | Spent | 17 Jun 2020 |          | 15,000.0 |

## Section 106

Press the \$106 button which drops down to give two options:

- SI06 Financial
- S106 Non-Financial

| Home   | CIL | S106 -   | Apps        |   |
|--------|-----|----------|-------------|---|
|        |     | S106 Fin | ancial      |   |
| Wolcom |     | S106 No  | n-Financial | Ь |

## SI06 Financial

| Section 106 Financial e | Sec | tion | 106 | Financial | e |  |
|-------------------------|-----|------|-----|-----------|---|--|
|-------------------------|-----|------|-----|-----------|---|--|

| 1 Agril 2018                            | =                            |                   | SH Meeth 2008 |              |              |             |
|-----------------------------------------|------------------------------|-------------------|---------------|--------------|--------------|-------------|
| izv Type Parish District \varTheta      | Seinci a filar is the left a | nd enter your orb | nia here      |              |              | Renat 6     |
| Allocation                              | l'otentai                    | Due               | Collected     | Allocated    | Spent        | Availab     |
| Alfordable Housing Contribution         | 2,139,601.60                 | 0.00              | 1,447,430.03  | 517,000.00   | 47,653.54    | 1,399,776.4 |
| Bridge Contribution - Seven Stars       | 0.00                         | 0.00              | 4,000.00      | 0.00         | 4,000.00     | 0.0         |
| Car Club - Lowes                        | 12,000.00                    | 17,759.15         | 22,000.00     | 0.00         | 22,000.00    | 0.1         |
| Community Facilities Contribution       | 0.00                         | 0.00              | 800,603.52    | 336,432.56   | 538,129.82   | 363,963     |
| Community Project Warker Contribution   | 21,250.00                    | 0.00              | 70,889.29     | 6.03         | 70,883.26    | 6           |
| Ecological Mitigation                   | 0.00                         | 0.00              | 138,854.73    | 33,000.00    | 68,350.00    | 68,504      |
| Ecological Mitigation - Syngenta        | 50,000.00                    | 0.00              | 0.00          | 0.00         | 0.00         | 0           |
| Economic Development Contribution       | 25,000.00                    | 0.00              | 0.00          | 0.00         | 0.00         | 0           |
| Education Contribution                  | 0.00                         | 0.00              | 0.00          | 0.00         | 0.00         | 0           |
| Education Contribution Early Years      | 27,700.00                    | 0.00              | 0.00          | 0.00         | 0.00         | ۵.          |
| Education Contribution General          | 3,663.00                     | 0.00              | 86,356.00     | 0.00         | 88,358.00    | ۵.          |
| Education Contribution Primary          | 247,377.00                   | 0.00              | 480,258.36    | 0.00         | 449,261.31   | 30,997.     |
| Education Contribution Secondary        | 803,829.00                   | 0.00              | 44,347.14     | 0.00         | 44,347.14    | 0           |
| Employment & Training Contribution      | 61,142.00                    | 0.00              | 258,912.48    | 72,130.26    | 188,782.22   | 72,130      |
| Environmental Improvement Contribution  | 0.00                         | 0.00              | 117,327.08    | 35,814.17    | 72,840.83    | 44,435      |
| Fire & Rescue Contribution              | 318.00                       | 0.00              | 3,498.91      | 0.00         | 3,191.77     | 307.        |
| Heritage Contribution                   | 158,000.00                   | 0.00              | 0.00          | 0.00         | 0.00         | 0           |
| ibrary                                  | 1,912.00                     | 0.00              | 33,580.43     | 0.00         | 29,792.78    | 3,767.      |
| Nitigation Fund - Rampion               | 0.00                         | 0.00              | 285,200.00    | 178,938.00   | 106,262.00   | 178,938     |
| Monitoring - Plampion                   | 0.00                         | 0.00              | 116,000.00    | 19,310.41    | 96,689.59    | 19,310      |
| Nitrate Wiligation - Contribution       | 11,550.00                    | 0.00              | 0.00          | 0.00         | 0.00         | 0           |
| Police Contribution - NBQ               | 79,650.02                    | 0.00              | 0.00          | 0.00         | 0.00         | 0           |
| Public Art                              | 0.00                         | 0.00              | 24,109.35     | 0.00         | 24,109.35    | 0           |
| Public Open Space Contribution          | 2,290,000.00                 | 0.00              | 765,943.93    | 231,853.80   | 514,403.93   | 251,540     |
| Public Roalm Improvements               | 0.00                         | 0.00              | 29,709.93     | 0.00         | 29,709.63    | 0           |
| 8108 Admin/Wonitoring Fee               | 27,475.00                    | 0.00              | 48,310.17     | 0.00         | 48,310.17    | 0           |
| Solent Recession Nitigation Partnership | 10,509.00                    | 0.00              | 2,889.00      | 0.00         | 2,869.00     | 0.          |
| Sport & Loisuro                         | 0.00                         | 0.00              | 19,913.60     | 11,783.60    | 8,150.00     | 11,763      |
| Sustainability Audit Fee - NSQ          | 15,000.00                    | 0.00              | 0.00          | 0.00         | 0.00         | 0           |
| Transport Contribution                  | 533,473.90                   | 0.00              | 2,581,761.58  | 1,175,673.99 | 1,207,645.28 | 1,374,118   |
| Transport Contribution - Access         | 0.00                         | 0.00              | 174.00        | 0.00         | 174.00       | 0           |
| Transport Contribution - Centurion Way  | 5,000.00                     | 0.00              | 0.00          | 0.00         | 0.00         | 0           |
| Transport Contribution - Cycling        | 0.00                         | 0.00              | 40,911.37     | 0.00         | 49,911.37    | 0           |
| Transport Contribution - TRO            | 11,000.00                    | 0.00              | 28,511.95     | 0.00         | 28,511.95    | 0           |
| Transport Management - Footpath/PRoWS25 | 25,000.00                    | 0.00              | 0.00          | 0.00         | 0.00         | 0           |
| Travel Plan                             | 219,100.00                   | 0.00              | 12,550.22     | 0.00         | 12,550.22    | 0           |
| Travel Plan - Commercial                | 5,000.00                     | 0.00              | 0.00          | 0.00         | 0.00         | 0           |
| Travel Plan - Residential               | 5,000.00                     | 0.00              | 0.00          | 0.00         | 0.00         | 0           |
| Travel Plan Auditing Fee                | 31,500.00                    | 0.00              | 5,769.96      | 0.00         | 5,769.96     | 0.          |
| Wate & Recycling Contribution           | 0.03                         | 0.00              | 3,209.53      | 0.00         | 3,209.53     | 0.0         |
| Total:                                  | 6,821,050,55                 | 17,759,15         | 7,579,081,58  | 2.611.522.62 | 3,759,873,45 | 3,819,208   |

This screen shows the sum totals for all financial covenants.

Hovering over any row or column header will bring up a description of what this is used for.

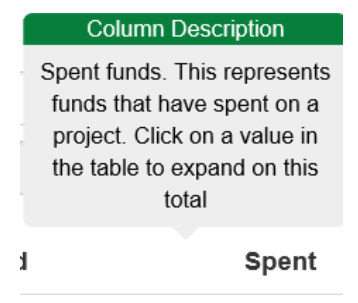

At the top is a date filter. This allows you to choose a range of dates 'From' and 'To'. Click in the box and use the calendar pop up to select your dates.

| S106 Deed Signed Date Filter |  |               |  |
|------------------------------|--|---------------|--|
| 01 April 2010                |  | 31 March 2030 |  |

There is also the option to filter by Covenant Type, Parish or District. Select either Cov Type, Parish or District button and then click in the adjacent search box. You can either type your search criteria or you can use the pop up list to select your search criteria:

| Home CIL S106 - Apps                      |                                                                                                    |            |  |  |
|-------------------------------------------|----------------------------------------------------------------------------------------------------|------------|--|--|
| Section 106 Financial                     | Filter Criteria<br>Click and select a value from<br>the list. You can also type in<br>some text to filter down the<br>list if necessary. If the list is<br>empty this indicates there are |            |  |  |
| S106 Deed Signed Date Filter              | no items in this criteria group                                                                                                    |            |  |  |
| 01 April 2010                             | to filter by                                                                                                    |            |  |  |
| Cov Type Parish District                  | 1                                                                                                    | Reset 😂    |  |  |
| Allocation                                | Affordable Housing Contribution<br>Bridge Contribution - Seven Stars                                                                                                    | Available  |  |  |
| Affordable Housing Contribution           | Car Club - Lewes<br>Community Eacilities Contribution                                                                                                    | 117,871.08 |  |  |
| Bridge Contribution - Seven Stars         | Community Project Worker Contribution                                                                                                    | 0.00       |  |  |
| Car Club - Lewes                          | Ecological Mitigation<br>Education Contribution General                                                                                                    | 0.00       |  |  |
| Community Facilities Contribution         | Education Contribution Primary                                                                                                    | 363,563.90 |  |  |
| Community Project Worker Contribution     | Education Contribution Secondary<br>Employment & Training Contribution                                                                                                    | 6.03       |  |  |
| Ecological Mitigation                     | I Mitigation         Environmental Improvement Contribution         68,5                                                                                                    |            |  |  |
| Education Contribution General Library (0 |                                                                                                    |            |  |  |
| Education Contribution Primary            | Mitigation Fund - Rampion                                                                                                    | 0.00       |  |  |

Example shows Cov Type search.

- All results on the homepage automatically update
- To clear your search, click the 'Reset' button

You can drill down further for each of the following options for each covenant type by clicking on the relevant green box. This will bring up additional information at the bottom of the screen.

If we filter by one parish then you can see which covenants have been contributed to for that parish:

#### Example shows Liss Parish

Allocated

0.00

0.00

0.00

0.00

0.00

Available

0.00

0.00

0.00

83,139.38

83,139.38

Spent

19.418.19

38.505.29

11.075.81

35,706.13

104.705.42

Collected

19.418.19

38,505,29

11.075.81

118,845.51

187.844.80

Potential

0.00

0.00

440.00

13,000.00

13,440.00

Due

0.00

0.00

0.00

0.00

0.00

- Potential
- Due
- Collected
- Allocated
- Spent
- Available
- Available

## Potential

Clicking on this shows potential funds. Clicking this will bring up another box below with the planning permissions that have potential funds.

Allocation

Total:

Environmental Improvement Contribution

Public Open Space Contribution

S106 Admin/Monitoring Fee

Transport Contribution

Clicking on the application reference under 'App no.' brings up another box with the details of that application:

| Allocation                             | Potential | Due  | Collected  | Allocated | Spent      | Available |
|----------------------------------------|-----------|------|------------|-----------|------------|-----------|
| Environmental Improvement Contribution | 0.00      | 0.00 | 19,418.19  | 0.00      | 19,418.19  | 0.00      |
| Public Open Space Contribution         | 0.00      | 0.00 | 38,505.29  | 0.00      | 38,505.29  | 0.00      |
| S106 Admin/Monitoring Fee              | 440.00    | 0.00 | 11,075.81  | 0.00      | 11,075.81  | 0.00      |
| Transport Contribution                 | 13,000.00 | 0.00 | 118,845.51 | 0.00      | 35,706.13  | 83,139.38 |
| Total:                                 | 13,440.00 | 0.00 | 187,844.80 | 0.00      | 104,705.42 | 83,139.38 |

Transport Contribution: Potential e

| Application Number: |                 |        |          | Filter 🔻       | Reset 🗘   |
|---------------------|-----------------|--------|----------|----------------|-----------|
| App No              | Service Owner   | Clause | Due Date |                | Amount    |
| SDNP/14/00254/FUL   | S106 Monitoring | 1(b)   | N/A      | 4,387.00 (WRIT | TEN OFF)  |
| SDNP/19/00669/FUL   | County          | S5 1.6 | N/A      |                | 13.000.00 |

By clicking on a Clause no. you bring up another box with additional details. You can view the S106 Agreement that this relates to by clicking on 'View Deed' at the bottom. This will open the S106 Agreement in a PDF.

## Due

Clicking on this shows funds that are due. These are outstanding obligations that have had a Demand Notice issued for payment. Clicking on the figure will bring up another box at the bottom.

| Available |
|-----------|
| 0.00      |
| 0.00      |
| 0.00      |
| 83,139.38 |
| 83,139.38 |
|           |

If there is a payment due you can click on the application reference under 'App no.' which brings up another box with the details of that application.

By clicking on a Clause no. you bring up another box with additional details. You can view the S106 Agreement that this relates to by clicking on 'View Deed' at the bottom. This will open the S106 Agreement in a PDF.

## Collected

Clicking on this shows which planning applications have contributed to the different obligations for this parish.

Clicking on the application reference under 'App no.' brings up another box with the details of that application.

By clicking on a Clause no. you bring up another box with additional details. You can view the S106 Agreement that this relates to by clicking on 'View Deed' at the bottom. This will open the S106 Agreement in a PDF.

| App No:                                   | SDNP/13/05701/FUL                                               |  |  |  |
|-------------------------------------------|-----------------------------------------------------------------|--|--|--|
| Address:                                  | Smiths Garage, Hill Brow Road, Liss, Hampshire, GU33 7LE        |  |  |  |
| Description:                              | Nine dwellings                                                  |  |  |  |
| Ward:                                     | Liss Ward                                                       |  |  |  |
| Parish:                                   | Liss Parish Council                                             |  |  |  |
| District: East Hampshire District Council |                                                                 |  |  |  |
| Town:                                     | Liss                                                            |  |  |  |
| App No:                                   | SDNP/13/05701/FUL                                               |  |  |  |
| Address:                                  | Smiths Garage, Hill Brow Road, Liss, Hampshire, GU33 7LE        |  |  |  |
| Clause:                                   | 1.(a)                                                           |  |  |  |
| Obligation:                               | the sum of £5,022.00 in respect of environmental improvements   |  |  |  |
| Definition:                               | the contributions referred to in Schedule 1 to this undertaking |  |  |  |
| Discharge Date:                           | 24 Nov 2015                                                     |  |  |  |
| Covenant Amount:                          | 5,022.00                                                        |  |  |  |
| Demand Amount:                            | 5,022.00                                                        |  |  |  |
| Receipt Amount:                           | 5,022.00                                                        |  |  |  |
|                                           |                                                                 |  |  |  |
| Deed:                                     | Unilateral Undertaking                                          |  |  |  |
| Deed:<br>Deed Type:                       | Unilateral Undertaking Unilateral Undertaking                   |  |  |  |

### Allocated

Clicking on this shows funds that have been allocated to a project but not yet spent.

Clicking on the figure will bring up another box at the bottom.

Click on the Project No. under 'Source' to bring up another box with the details of that project.

| Allocation                             | Potential | Due  | Collected  | Allocated | Spent      | Available |
|----------------------------------------|-----------|------|------------|-----------|------------|-----------|
| Environmental Improvement Contribution | 0.00      | 0.00 | 19,418.19  | 0.00      | 19,418.19  | 0.00      |
| Public Open Space Contribution         | 0.00      | 0.00 | 38,505.29  | 0.00      | 38,505.29  | 0.00      |
| S106 Admin/Monitoring Fee              | 440.00    | 0.00 | 11,075.81  | 0.00      | 11,075.81  | 0.00      |
| Transport Contribution                 | 13,000.00 | 0.00 | 118,845.51 | 0.00      | 35,706.13  | 83,139.38 |
| Total:                                 | 13,440.00 | 0.00 | 187,844.80 | 0.00      | 104,705.42 | 83,139.38 |
|                                        |           |      |            |           |            |           |

| Project:         | Project 27                                   |  |  |  |
|------------------|----------------------------------------------|--|--|--|
| Address:         | Station Road, Liss.                          |  |  |  |
| Name:            | Liss - Crossing Points                       |  |  |  |
| Description:     | Supply and installation of 2 crossing points |  |  |  |
| Ward:            | Liss Ward                                    |  |  |  |
| Parish:          | Liss Parish Council                          |  |  |  |
| District:        | East Hampshire District Council              |  |  |  |
| Town:            | Liss                                         |  |  |  |
| S106 Expenditure | £8,860.00                                    |  |  |  |

S106 Expenditure:

This is the total sum amount of S106 monies spent for this project.

## Spent

Clicking on this shows funds that have been spent on a project.

Click on the Project No. under 'Source' to bring up another box with the details of that project.

| Allocation                             | Potential | Due  | Collected  | Allocated | Spent      | Available |
|----------------------------------------|-----------|------|------------|-----------|------------|-----------|
| Environmental Improvement Contribution | 0.00      | 0.00 | 19,418.19  | 0.00      | 19,418.19  | 0.00      |
| Public Open Space Contribution         | 0.00      | 0.00 | 38,505.29  | 0.00      | 38,505.29  | 0.00      |
| S106 Admin/Monitoring Fee              | 440.00    | 0.00 | 11,075.81  | 0.00      | 11,075.81  | 0.00      |
| Transport Contribution                 | 13,000.00 | 0.00 | 118,845.51 | 0.00      | 35,706.13  | 83,139.38 |
| Total:                                 | 13,440.00 | 0.00 | 187,844.80 | 0.00      | 104,705.42 | 83,139.38 |

#### Environmental Improvement Contribution: Spend o

| Source contains: |                 |        |             | Filter 🔻 Reset 🕽 |
|------------------|-----------------|--------|-------------|------------------|
| Source           | Service Owner   | Clause | Spend Date  | Amount           |
| Project 135      | S106 Monitoring | 1.(b)  | 15 Aug 2019 | 5,400.00         |
| Project 162      | S106 Monitoring | 3      | 27 Jul 2020 | 276.37           |
| Project 367      | S106 Monitoring | 3      | 09 Nov 2020 | 281.63           |
| Project 135      | S106 Monitoring | 3.1 a  | 15 Aug 2019 | 154.00           |

## Available

Clicking on this shows funds that have been collected but neither allocated to a project or spent on a project.

Clicking on the application reference under 'App no.' brings up another box with the details of that application.

By clicking on a Clause no. you bring up another box with additional details. You can view the S106 Agreement that this relates to by clicking on 'View Deed' at the bottom. This will open the S106 Agreement in a PDF.

#### Transport Contribution: Available .

| Application Number: |                 |        |                | Filter <b>T</b> | Reset ${\cal G}$ |
|---------------------|-----------------|--------|----------------|-----------------|------------------|
| App No              | Service Owner   | Clause | Available Date |                 | Amount           |
| SDNP/14/05448/FUL   | S106 Monitoring | 1      | 11 Dec 2019    |                 | 20,047.96        |
| SDNP/13/03962/FUL   | County          | 1      | 27 Mar 2019    |                 | 0.00             |
| SDNP/13/02218/FUL   | S106 Monitoring | 1      | 27 Mar 2019    |                 | 0.00             |
| SDNP/14/00816/FUL   | S106 Monitoring | 1      | 11 Dec 2019    |                 | 0.00             |
| 50520/003           | S106 Monitoring | 1      | 27 Mar 2019    |                 | 0.00             |
| SDNP/12/02287/FUL   | S106 Monitoring | 1      | 27 Mar 2019    |                 | 0.00             |
| SDNP/12/01676/FUL   | S106 Monitoring | 1      | 10 Sep 2018    |                 | 0.00             |
| SDNP/22402/003      | S106 Monitoring | 1      | 04 Jun 2013    |                 | 2,390.00         |
| SDNP/13/05701/FUL   | S106 Monitoring | 1.(b)  | 24 Nov 2015    |                 | 43,689.00        |
| SDNP/12/03250/FUL   | S106 Monitoring | 2b     | 11 Dec 2019    |                 | 0.00             |
| SDNP/13/02960/FUL   | S106 Monitoring | 3.1 c  | 11 Dec 2019    |                 | 2.42             |

N.B if the Deed has been discharged then it will not be viewable this way. See the Applications section to search for and view the Deed instead.

## S106 Non-Financial

| 0 1 100                                                                            |                                   |               |         |
|------------------------------------------------------------------------------------|-----------------------------------|---------------|---------|
| Section 106 Non-Financia                                                           | •                                 |               |         |
|                                                                                    |                                   |               |         |
|                                                                                    |                                   |               |         |
| S106 Deed Signed Date Filter                                                       |                                   |               |         |
| S106 Deed Signed Date Filter<br>01 April 2010                                      |                                   | 31 March 2030 |         |
| S106 Deed Signed Date Filter<br>01 April 2010<br>Cov Type Parish District <b>3</b> | Select a filter to the left and e | 31 March 2030 | Reset 😂 |

Once search criteria is set this screen will show all relevant \$106 Covenants that are listed as Non-Financial. Clicking the App No. and clause will show a drilldown of further information.

At the top is a date filter. This allows you to choose a range of dates 'From' and 'To'. Click in the box and use the calendar pop up to select your dates.

| S106 Deed Signed Date Filter |  |               |  |
|------------------------------|--|---------------|--|
| 01 April 2010                |  | 31 March 2030 |  |
|                              |  |               |  |

There is also the option to filter by Covenant Type, Parish or District. Select either Cov Type, Parish or District button and then click in the adjacent search box. You can either type your search criteria or you can use the pop up list to select your search criteria:

| Section 106 Non-Financial                    |               |                   |        |               |          |               |         |
|----------------------------------------------|---------------|-------------------|--------|---------------|----------|---------------|---------|
| S106 Deed Signed Date Filter                 |               |                   |        |               |          |               |         |
| 01 April 2010                                |               |                   |        | 31 March 2030 |          |               |         |
| Cov Type Parish District                     |               |                   |        |               |          |               | Reset 🗘 |
| Filtering: "Parish=Alfriston Parish Council" |               |                   |        |               |          |               |         |
| Allocation Ow                                | wner          | App No            | Clause |               | Due Date | Discharged Da | ite     |
| Management Scheme S1                         | 06 Monitoring | SDNP/12/01038/FUL | 3.1    |               |          | 27 Jan 2020   |         |
| Restriction - Use/Occu S1                    | 06 Monitoring | SDNP/12/01038/FUL | 3.5    |               | 00       |               |         |
| Transport Managemen Co                       | ounty         | SDNP/13/03401/MPO | 1      |               |          |               |         |
| Transport Managemen Hig                      | ghways        | SDNP/12/01038/FUL | 3.7    |               |          | 27 Jan 2020   |         |

Example shows Parish search - Alfriston.

- All results on the homepage automatically update
- To clear your search, click the 'Reset' button

Hovering over a column heading brings up a column description:

| Allocation             | Owner                                                                                                    |  |
|------------------------|----------------------------------------------------------------------------------------------------|--|
| Management Scheme      | Column Description                                                                                             |  |
| Restriction - Use/Occu | The Section 106 allocation<br>type the Covenant belongs<br>to. Hover over them for their<br>associated Service |  |
| Transport Managemen    |                                                                                                    |  |

## Hovering over an Allocation brings up further information:

| Allocation             | Owner           |
|------------------------|-----------------|
| Management Scheme      | S106 Monitoring |
| Restriction - Use/Occu | S106 Monitoring |
| Transport Managemen    | County          |
| Transport Managemen    |                 |
| J                      | Information     |

You can drill down further into App No. and Clause by clicking on the relevant green box:

This will bring up additional information at the bottom of the screen.

## App No.

Clicking on the application reference under 'App no.' brings up another box with the details of that application:

## Clause

By clicking on a Clause no. you bring up another box with additional details:

You can view the SI06 Agreement that this relates to by clicking on 'View Deed' at the bottom. This will open the \$106 Agreement in a PDF.

| App No:      | SDNP/13/05701/FUL                                        |
|--------------|----------------------------------------------------------|
| Address:     | Smiths Garage, Hill Brow Road, Liss, Hampshire, GU33 7LE |
| Description: | Nine dwellings                                           |
| Ward:        | Liss Ward                                                |
| Parish:      | Liss Parish Council                                      |
| District:    | East Hampshire District Council                          |
| Town:        | Liss                                                     |
|              |                                                          |
|              |                                                          |

| App No:          | SDNP/13/05701/FUL                                               |  |  |
|------------------|-----------------------------------------------------------------|--|--|
| Address:         | Smiths Garage, Hill Brow Road, Liss, Hampshire, GU33 7LE        |  |  |
| Clause:          | 1.(a)                                                           |  |  |
| Obligation:      | the sum of £5,022.00 in respect of environmental improvements   |  |  |
| Definition:      | the contributions referred to in Schedule 1 to this undertaking |  |  |
| Discharge Date:  | 24 Nov 2015                                                     |  |  |
| Covenant Amount: | 5,022.00                                                        |  |  |
| Demand Amount:   | 5,022.00                                                        |  |  |
| Receipt Amount:  | 5,022.00                                                        |  |  |
| Deed:            | Unilateral Undertaking                                          |  |  |
| Deed Type:       | Unilateral Undertaking                                          |  |  |
| Deed Date:       | 19 May 2014                                                     |  |  |
| View dood        |                                                                 |  |  |

N.B if the Deed has been discharged then it will not be viewable this way. See the Applications section to search for and view the Deed instead.

## **Applications**

Press the Apps button to take you to the Applications search page, which looks like this:

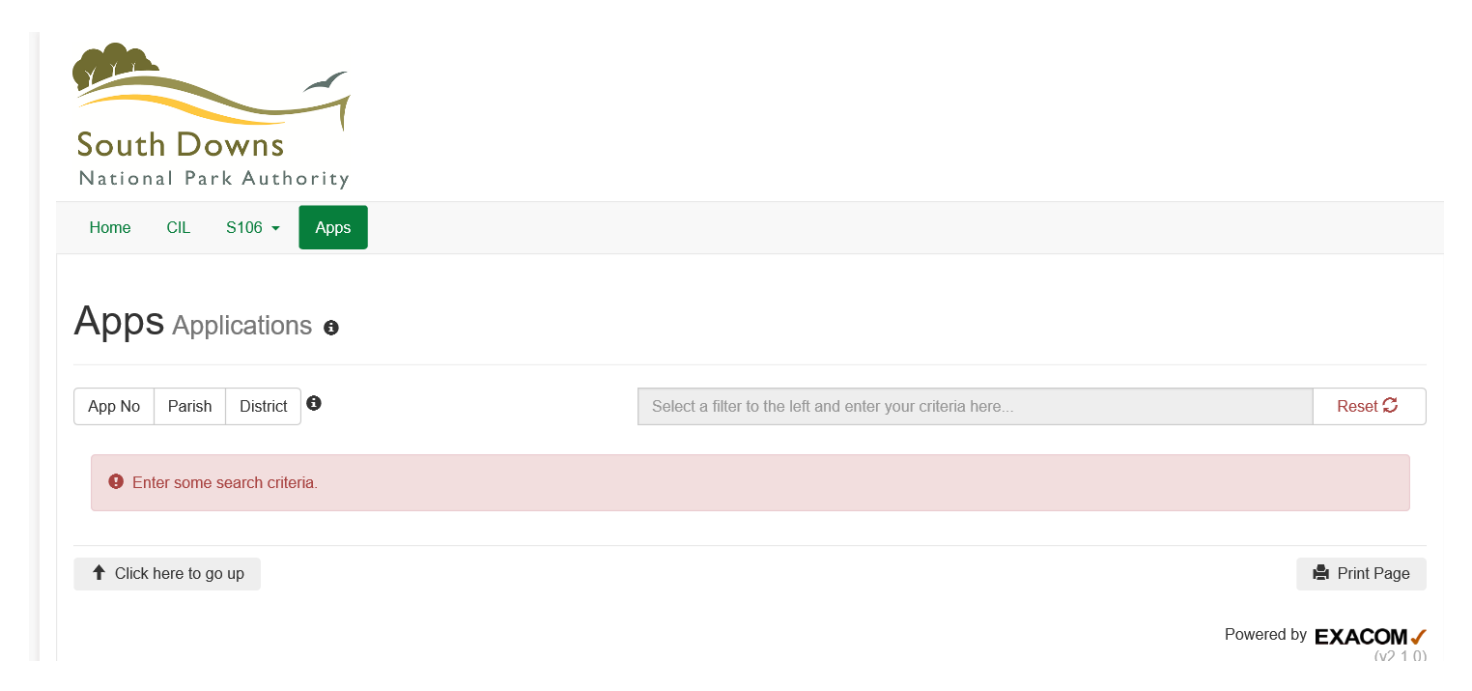

Here you can search for applications either by the Application No. or filter by Parish or District. Select either the App No. Parish or District button and then click in the adjacent search box. You can either type your search criteria or you can use the pop up list to select your search criteria:

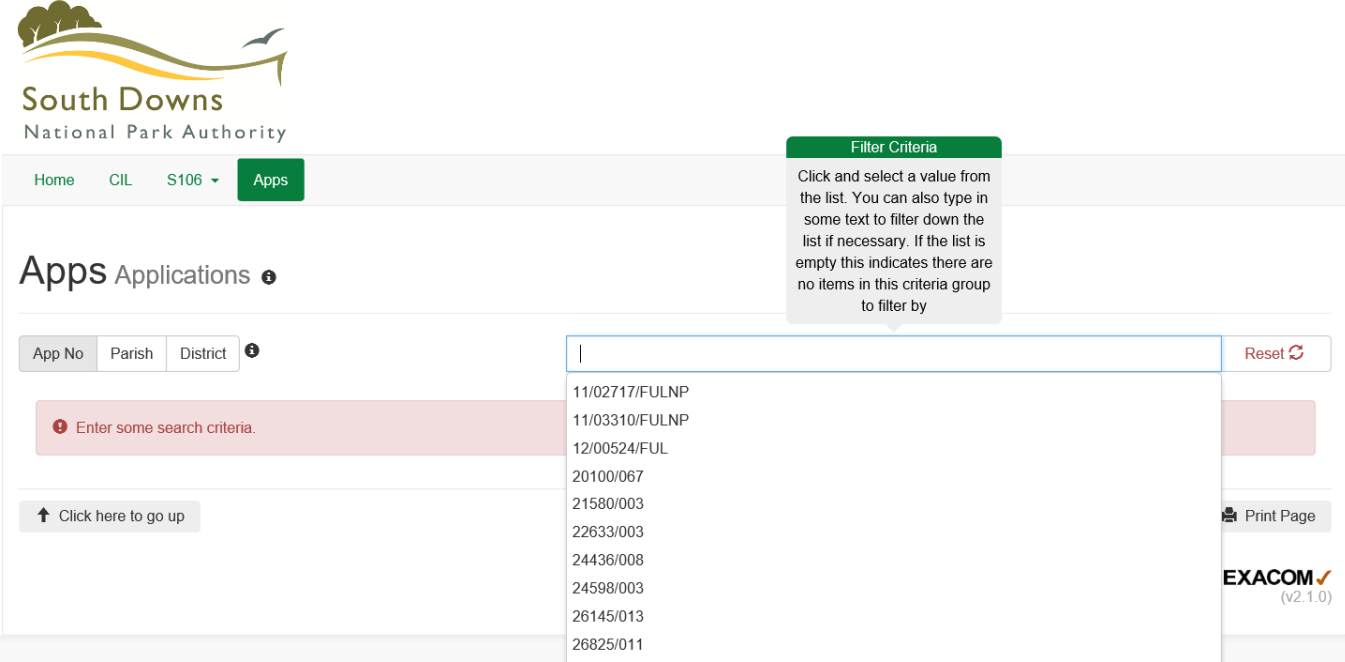

Example shows App No. search.

- All results on the homepage automatically update
- To clear your search, click the 'Reset' button

If we search by Parish a list of all applications within that parish which have either a CIL liability or a \$106 (or both) are shown:

|                             | Example shows Amberley Parish                                          |                                        |                            |                             |          |
|-----------------------------|------------------------------------------------------------------------|----------------------------------------|----------------------------|-----------------------------|----------|
| Apps Applications           |                                                                        |                                        |                            |                             |          |
| App No Parish Distr         | ict •                                                                  |                                        |                            |                             | Reset 🗘  |
| <b>Filtering:</b> "Parish=, | Amberley Parish Council"                                               |                                        |                            |                             |          |
| Арр No                      | Address                                                                | Ward                                   | Parish                     | District                    | Town     |
| SDNP/14/01150/FUL           | Drewitts Farm, Church Street, Amberley, Arundel, W<br>Sussex, BN18 9ND | est Storrington and<br>Washington Ward | Amberley Parish<br>Council | Horsham District<br>Council | Amberley |
| SDNP/19/04886/FUL           | Land adjacent to Strawberry Villas, Amberley, BN18<br>9LX              |                                        | Amberley Parish<br>Council | Horsham District<br>Council | Amberley |

Clicking on the Planning Application Number under App No. will bring up further information regarding that planning permission.

| SDNP/19/04886/F                                | Land adjacent to Strawberry Villas, Amberley, BN18<br>9LX                                                                                                    | Amberley Parish<br>Council | Horsham District<br>Council | Amberley       |
|------------------------------------------------|----------------------------------------------------------------------------------------------------|----------------------------|-----------------------------|----------------|
| App No:                                        | SDNP/19/04886/FUL                                                                                                    |                            |                             |                |
| Address:                                       | Land adjacent to Strawberry Villas, Amberley, BN18 9LX                                                                                                    |                            |                             |                |
| Description:                                   | Resubmission of planning application SDNP/18/05657/FUL for the development of 14 new residential dwellings consisting 2No. one bedroom and 3No. two bedroom apartments, 1No. two bedroom, 5 No. three bedroom, and 3 No. four bedroom dwellings; ecological corridors and landscape buffer, open space and la |                            |                             | oedroom<br>and |
| Parish:                                        | Amberley Parish Council                                                                                                    |                            |                             |                |
| District:                                      | Horsham District Council                                                                                                    |                            |                             |                |
| Town:                                          | Amberley                                                                                                    |                            |                             |                |
| Authority Liability Notice Amount: £349,992.43 |                                                                                                    |                            |                             |                |
| As per this dashboard                          | , the amount above is for the local charging authority only.                                                                                                    |                            |                             |                |

## SDNP/19/04886/FUL Covenants .

| Clause | Covenant                                                                                             | Discharge Date |
|--------|----------------------------------------------------------------------------------------------------|----------------|
| S1 1.1 | That the Discount Market Units shall be Provided on the Site in a Serviced Condition pursuant to the |                |
| S1 2.1 | The Discount Market Units shall be marketed to applicants on the Help to Buy Register who are a targ |                |
| S1 2.2 | The Owner shall notify the SDNPA and the Parish Council of the availability, asking price and intend |                |
| S1 2.3 | The Owner shall (at their own expense) establish the local open market value of the Discount Market  |                |
| S1 2.4 | The Discount Market Units shall be marketed for sale to those meeting Qualifying Criteria a) at a pr |                |
| S1 2.5 | If following the expiry of the marketing period in paragraph 2.4 above any Discount Market Units rem |                |
| S126   | If following the expiry of the marketing periods in paragraphs 2.4 and 2.5 above any Discount Market |                |

This permission shows both CIL and S106 information as well as details of the proposal granted under the planning permission. Clicking on either the Clause or Covenant will bring up additional information at the bottom.

You can view the \$106 Agreement that this relates to by clicking on 'View Deed' at the bottom. This will open the \$106 Agreement in a PDF.

| App No:         | SDNP/19/04886/FUL                                                                                                    |
|-----------------|----------------------------------------------------------------------------------------------------|
| Address:        | Land adjacent to Strawberry Villas, Amberley, BN18 9LX                                                                                                    |
| Clause:         | S1 1.1                                                                                                    |
| Obligation:     | That the Discount Market Units shall be Provided on the Site in a Serviced Condition pursuant to the Permission and prior to Occupation of the fourth Open Market Unit and the Discount Market Units shall continue, subject to paragraph 6 of this Schedule, to be Occupied as Discount Market Units in perpetuity.                                                                                              |
| Definition:     | "Discount Market Units" means the 7 residential units (the subject of the Development) to be Provided on the Site and provided without<br>public subsidy or the involvement of a housing association, that are to be sold at a discount of at least 20% below local market value for the<br>average housing type on the open market and comprising 2 1-bed flats, 3 2-bed flats, 1 2-bed house and 1 3-bed house; |
| Discharge Date: |                                                                                                    |
| Deed:           | S106 Agreement                                                                                                    |
| Deed Type:      | S106 Agreement                                                                                                    |
| Deed Date:      | 22 Apr 2020                                                                                                    |
| View deed 🔎     | 3                                                                                                    |

This example shows a permission which has no S106.

It has been awarded relief from the CIL charge so the CIL liability is  $\pounds 0$ .

| App No:                                                                           | SDNP/19/05068/FUL                     |                                                                |                                   |  |
|-----------------------------------------------------------------------------------|---------------------------------------|----------------------------------------------------------------|-----------------------------------|--|
| Address:                                                                          | Forest House , \                      | Varrer                                                         | Road, Liss, GU33 7DD              |  |
| Description:                                                                      | Replacement ne                        | Replacement new build dwelling with demolition of the existing |                                   |  |
| Ward:                                                                             | Liss Ward                             |                                                                |                                   |  |
| Parish:                                                                           | Liss Parish Cou                       | ncil                                                           |                                   |  |
| District:                                                                         | East Hampshire                        | East Hampshire District Council                                |                                   |  |
| Town:                                                                             | Liss                                  |                                                                |                                   |  |
|                                                                                   |                                       |                                                                |                                   |  |
| Authority Liability Notice Amount: £0.00                                          |                                       |                                                                |                                   |  |
| As per this dashboard                                                             | , the amount above                    | is for th                                                      | ne local charging authority only. |  |
| Authority Demand                                                                  | Authority Demand Notice Amount: £0.00 |                                                                |                                   |  |
| As per this dashboard, the amount above is for the local charging authority only. |                                       |                                                                |                                   |  |
|                                                                                   |                                       |                                                                |                                   |  |
| Authority Self-Build Exemption: £16,560.35 (dated 03 June 2020)                   |                                       |                                                                |                                   |  |
| As per this dashboard                                                             | , the amount above                    | is for th                                                      | ne local charging authority only. |  |
|                                                                                   |                                       |                                                                |                                   |  |